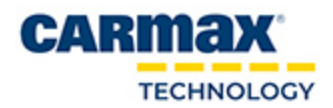

## Migration Imaging Instructions

## **OVERVIEW**

BIOS Configuration & Windows 10 Imaging process

## **CONFIGURE BIOS:**

- **1.** Power on/restart PC
- 2. Continuously press F2 to enter the BIOS
- 3. If system request BIOS Password, obtain from CarMax Technology
- 4. Click General > Boot Sequence
- 5. Confirm the following below is selected

| General System Information Control Sequence Advanced Boot Options Date/Time | Windows Boot Manage Onboard NIC(IPV4) Conboard NIC(IPV6) |
|-----------------------------------------------------------------------------|----------------------------------------------------------|
| System Configuration                                                        |                                                          |
| - Video<br>- Security                                                       | Boot List Option                                         |
| Secure Boot Secure Boot Enable Expert Key Management                        | O Legacy                                                 |

6. Click Advanced Boot Options and make sure "Enable Legacy Option ROMs" is selected

| Settings                                                                                                    | Advanced Boot Options                                                      |
|----------------------------------------------------------------------------------------------------|----------------------------------------------------------------------------|
| General     System Information     Boot Sequence     Advanced Boot Options     UEFI Boot Path Security     Date/Time | When in UEFI boot mode, the Enable<br>ROMs to load. Without this option, o |

7. Click System Configuration> Integrated NIC

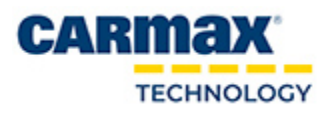

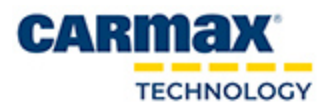

| ell OphPiex 7040      |   |                           |
|-----------------------|---|---------------------------|
| Settings              |   | □ Integrated NIC          |
| 🗄 – General           |   |                           |
| System Information    |   | Enable UEFI Network Stack |
| Boot Sequence         |   |                           |
| Advanced Boot Options |   | O Disabled                |
| - Date/Time           |   |                           |
| System Configuration  |   | Enabled                   |
| integrated NIC        | ~ | 0.5.11.1.355              |
| Serial Port           |   | C Enabled w/PXE           |
| SATA Operation        |   |                           |
| Drives                |   |                           |

8. Click on SATA Operation and make sure AHCI is selected

| Settings                                                     | SATA Operation          |
|--------------------------------------------------------------|-------------------------|
| General<br>System Information<br>Boot Sequence               | Disabled     O     AHCI |
| Advanced Boot Options     Date/Time     System Configuration | @ RAID On               |
| SATA Operation                                               | This option configure   |
| Drives                                                       | Disabled = The S        |

9. Click on Security and confirm TPM is Not Active (unchecked)

| Cattings               | IPM Security                                                                                 |
|------------------------|----------------------------------------------------------------------------------------------|
| Settings               |                                                                                              |
| System Configuration   | IPM Security                                                                                 |
| Video                  |                                                                                              |
| Security               | O Deactivate                                                                                 |
| Admin Decound          | O Activate                                                                                   |
| Sustem Password        |                                                                                              |
| Internal HDD Password  | O Clear                                                                                      |
| Password Bynass        |                                                                                              |
| Password Change        |                                                                                              |
| - TPM Security         | This option lets you control whether the Trusted Platform Module (TPM) in the system is      |
| Computrace®            | enabled and visible to the operating system. When disabled the BIOS will not turn on the     |
| CPU XD Support         | TPM during POST. The TPM will be non-functional and invisible to the operating system.       |
| Performance            | When enabled, the BIOS will turn on the TPM during POST so that it can be used by the        |
| - Power Management     | operating system.                                                                            |
| - POST Behavior        |                                                                                              |
| Virtualization Support | NOTE: Disabling this option does not change any settings you may have made to the TPM,       |
| - Wireless             | nor does it delete or change any information or keys you may have stored there. It simply    |
| Maintenance            | turns off the TPM so that it cannot be used. When you re-enable this option, the TPM will    |
| E- System Logs         | function exactly as it did before it was disabled.                                           |
|                        | When the TPM is in the enabled state you have the ability to control whether the TPM is      |
|                        | deactivated and disabled or activated and enabled. It also allows you to clear the ownership |
|                        | information in the TPM (if any). Physical presence is implied when you make a change to this |
|                        | option. When "Deactivate" the TPM will be deactivated and disabled. It will not execute any  |
|                        | commands that use the resources of the TPM, nor will it allow any access to stored owner     |
|                        | information. When "Activate" the TPM will be enabled and activated. This is the normal       |
|                        | operating state for the TPM when you want to use its complete array of capabilities. When    |
|                        | "Clear" the BIOS clears the owner information stored in the TPM. Use this setting to restore |
|                        | the TPM to its default state if you lose or forget the owner authentication data.            |
|                        | NOTE: Activation deactivation and clear actions are not affected if you load the setup       |
|                        | provide Activity default values. Changes to this online take effect immediately              |
|                        | program o delate taldes, estanges to ans option tare energinariadately.                      |
|                        |                                                                                              |
|                        |                                                                                              |
|                        |                                                                                              |
|                        |                                                                                              |
|                        |                                                                                              |

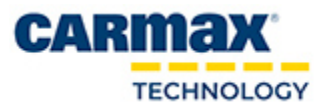

.

PAGE 2 OF 3

CarMax Internal Use Only

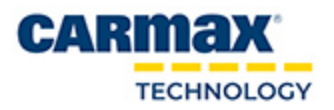

- 10. Apply and Exit
- 11. Press F12 repeatedly to view Boot Menu
- 12. Select Onboard NIC or IP V4 and press enter
- 13. Select Windows x64 Deployment and Recovery, press enter.

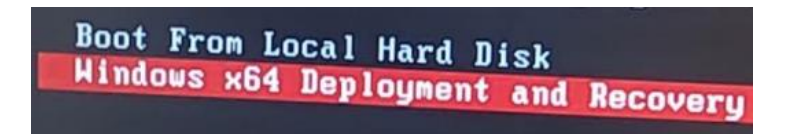

**14.** Username/password will be provided.

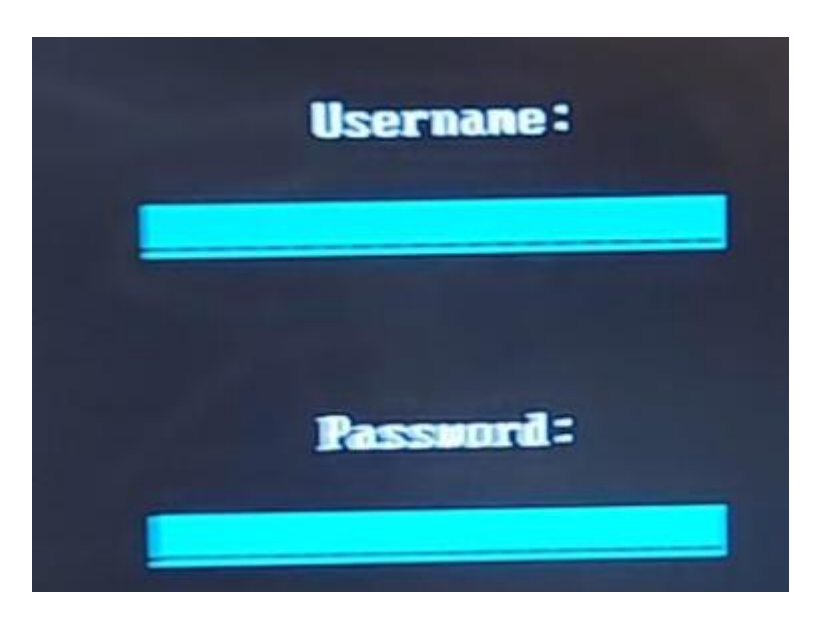

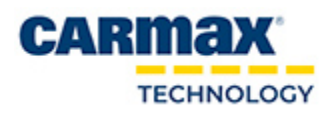

PAGE 3 OF 3

CarMax Internal Use Only